如何查看小朋友的回、離校時間和每月簽到記錄

1. 進入靈愛 E-Class 教學平台網站,網址: <u>https://lingoi.eclasscloud.hk/</u> 或從學校網頁上 的鏈結進入,如下圖:

學校消息

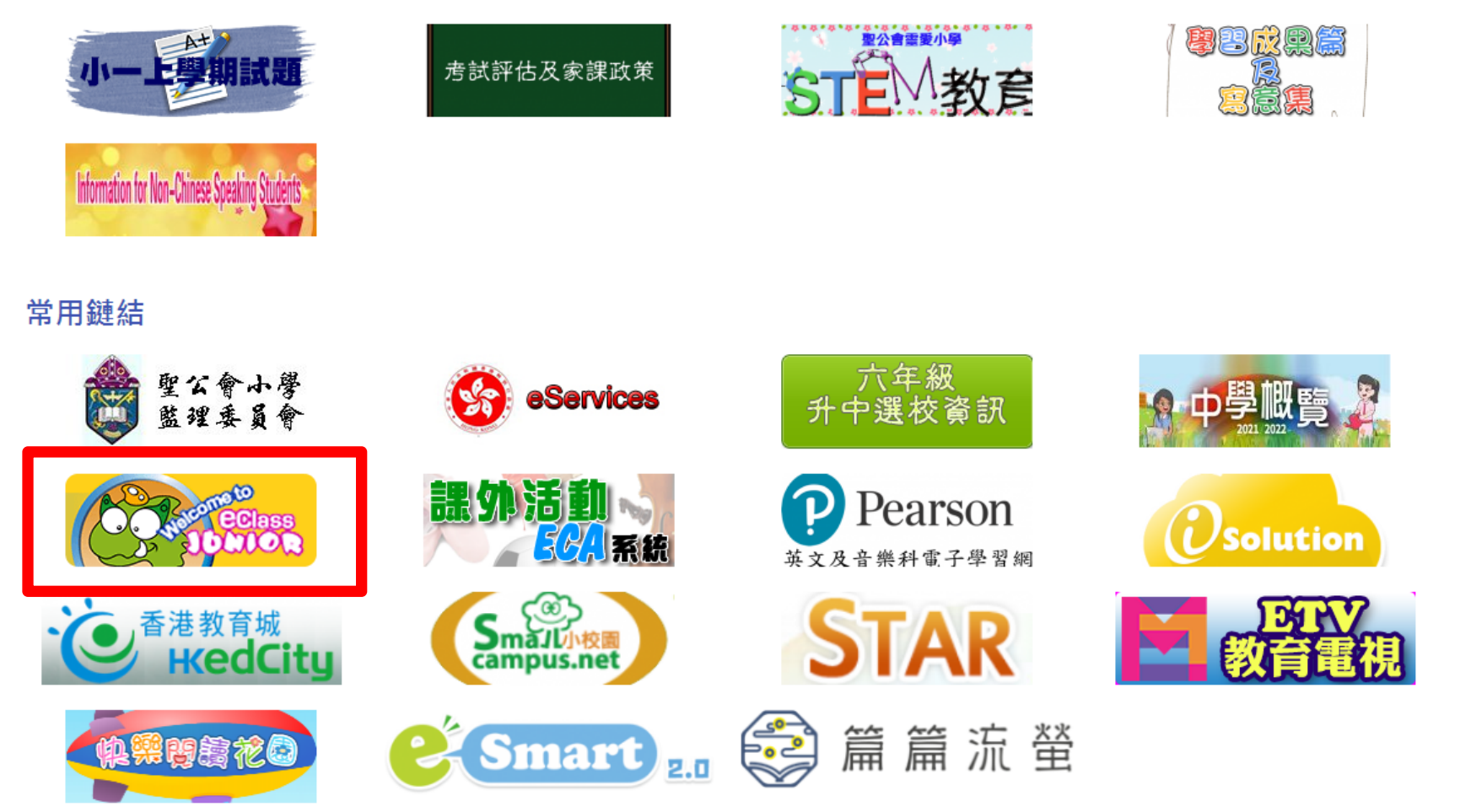

## 2.在 E-class 教學平台 登入畫面,登入 家長帳號,

(請勿使用學生帳號登入),如下圖:

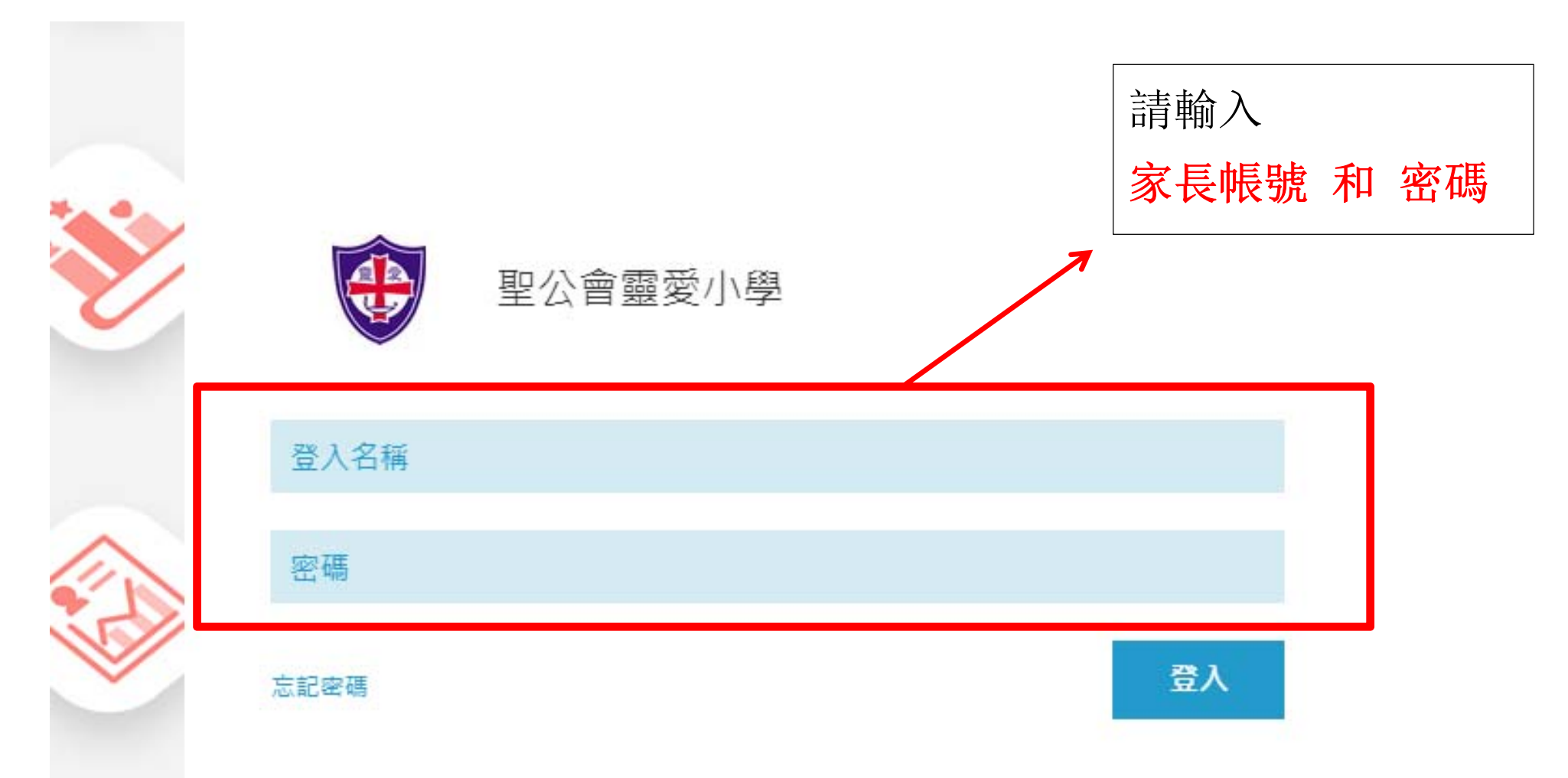

## 3. 登入後,將會見到如下畫面:

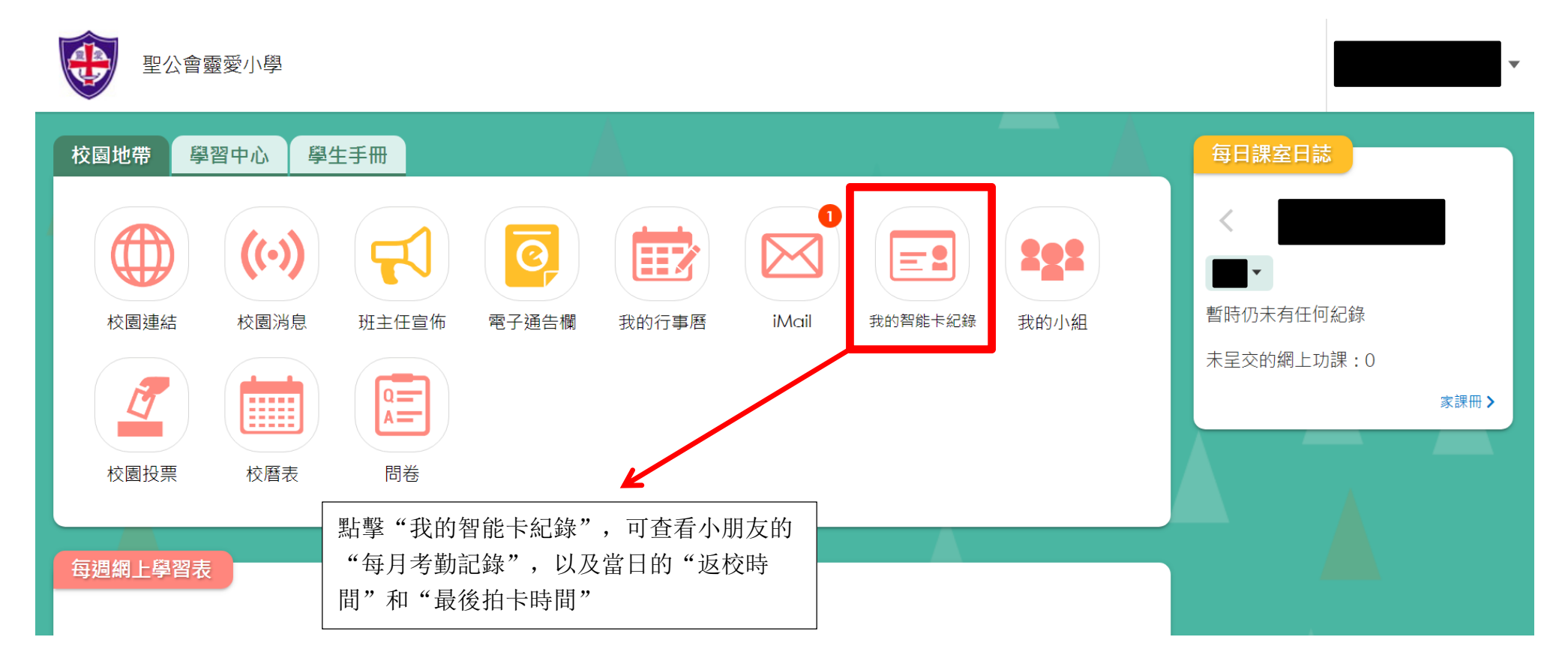

## 4.點擊"我的智能卡紀錄",將出現以下畫面:

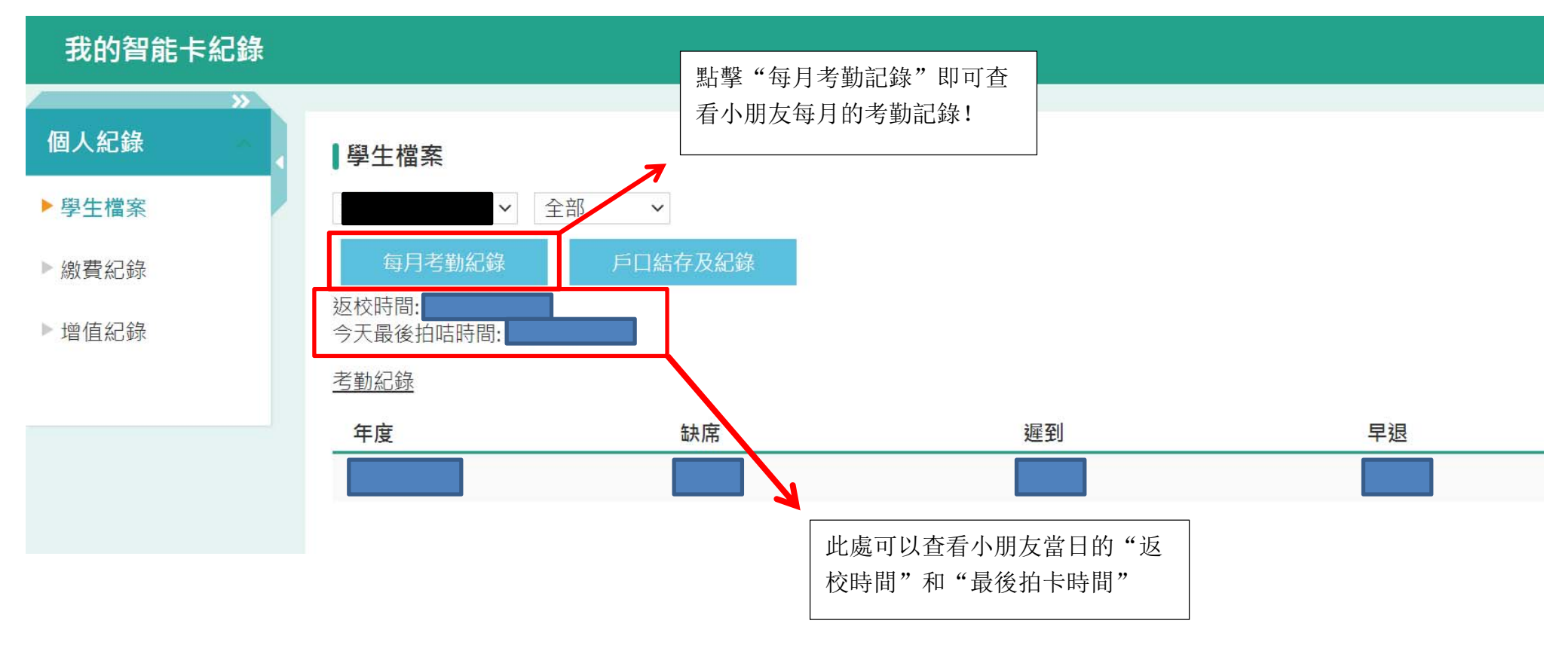